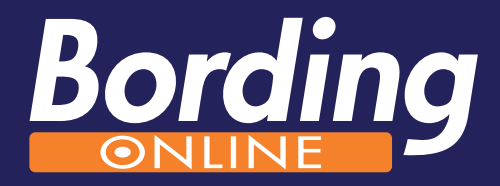

# Användarmanual small

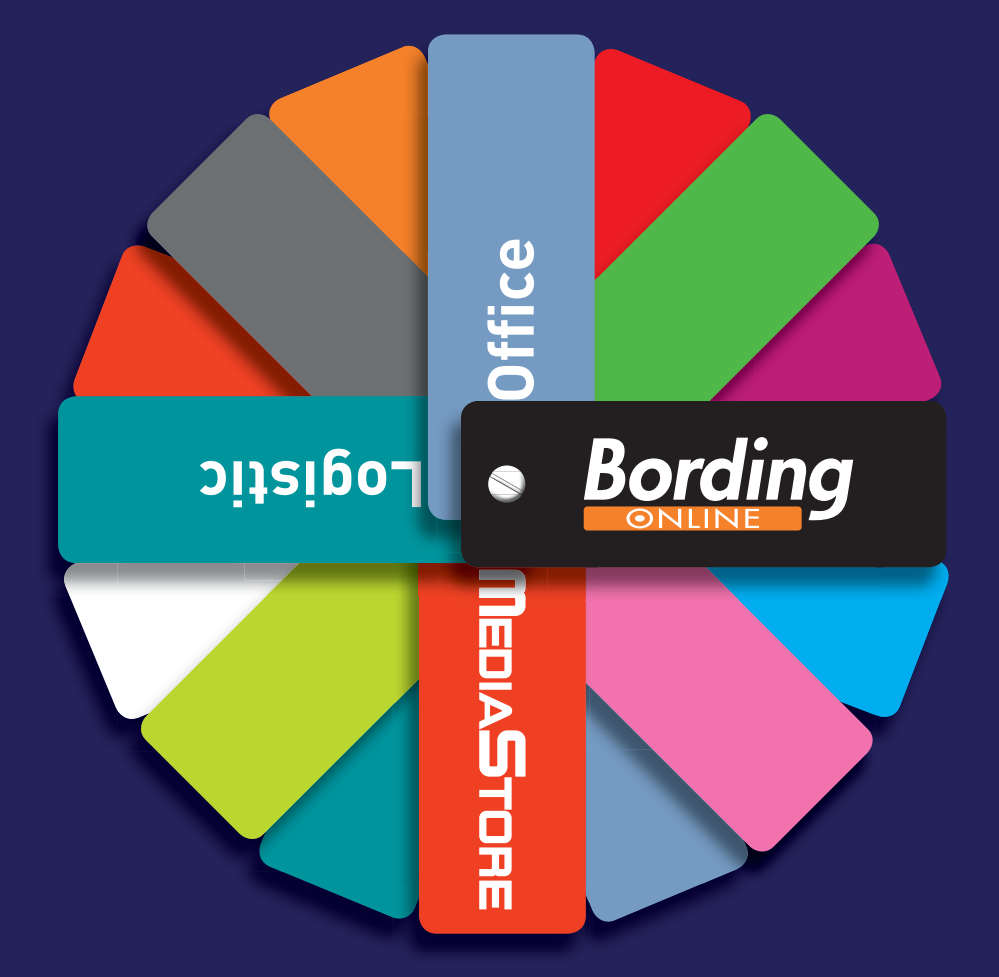

## Innehåll

| Inloggning            | 5  |
|-----------------------|----|
| Produktprofil         | 6  |
| Korrektur             | 7  |
| Produktkategorier     | 8  |
| Mallprodukt           | 8  |
| Originalprodukt       | 8  |
| Lagerprodukt          | 9  |
| Beställning           | 9  |
| Teknisk specifikation | 11 |

### Användarmanual för Small

#### Inloggning

När du blir upplagd som kund i BordingOnline så får du inloggningsuppgifter via e-post. Ditt *användarnamn* är alltid din e-post adress, detta eftersom BordingOnline ska kunna skicka information som orderbekräftelse och leveransbekräftelse till dig. Du loggar in på **www.bordingonline.se**. På denna sida kan du även få *mer information om BordingOnlines* tjänster.

- 1. Användarnamn
- 2. Lösenord
- 3. Mer om BordingOnline

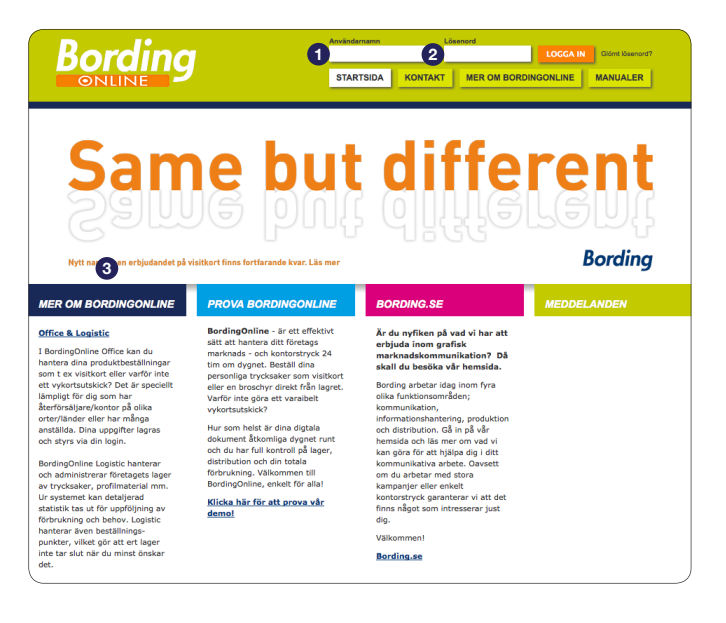

När du loggar in för första gången kommer det att dyka upp ett meddelande om att du har möjlighet att ändra ditt lösenord vilket du gör (om så önskas) i det fönster som visas(om man vill byta lösenord igen senare så kan man göra det under fliken *mina inställningar*). Efter att du valt ditt nya lösenord så hamnar du på Startsidan.

#### 1. Mina inställningar

| Bording                                                                                  |                                                                                                    | Office & L 1 Mina Inställningar Logga L |
|------------------------------------------------------------------------------------------|----------------------------------------------------------------------------------------------------|-----------------------------------------|
| /ina inställningar                                                                       |                                                                                                    |                                         |
| Här ändrar du ditt lösenord. Kom ihåg att<br>lösenord och få obehörig tilgång till Multi | välja ett säkert lösenord som ingen kan gissa sig till. Det är ditt ansvar att ingen kommer ta de<br>Inline. | al av ditt                              |
| Nuvarande lösenord                                                                       |                                                                                                    |                                         |
| Nytt lösenord                                                                            | Ska vara minst 6 tecken och max 12 tecken långt.<br>Måste innehålla minst en versal, en gemen och en siffra  |                                         |
| Bekräfta nytt lösenord                                                                   |                                                                                                    |                                         |
| Uppdatera                                                                                |                                                                                                    |                                         |
|                                                                                          |                                                                                                    |                                         |

Nu har du hamnat på startsidan och här får du information om kontaktpersoner för leveranser och support.

|                                                                                                  |                                                                                                    | Office & Logistic | Mina inställningar | Logga u |
|--------------------------------------------------------------------------------------------------|----------------------------------------------------------------------------------------------------|-------------------|--------------------|---------|
| Startsida<br>Produkt profil                                                                      | Välkommen till MultiOnline<br>Ert beställningssystem hos Bording                                                                                                    |                   |                    |         |
| Tidigare beställningar<br>Produktkategorier<br>B-Brevpapper<br>B-Broschyrmaterial<br>B-Visitkort | Son long / MaRDeline (B-u, ng/light) at hatten och produces dira tryckalla och informations<br>beställningur på ett smidig och offektivt sätt.<br>Hen in ridga fräger höhver hjälp, kontakta gäran rågion av oss.<br>Kontaktpersoner |                   |                    |         |
|                                                                                                  | Bording                                                                                                    |                   |                    |         |
|                                                                                                  | Jens Gustafsson (Ansvarig MultiOnline)<br>Tel. 033-750 50 73<br>E-mail: jens.gustafsson@bording.se                                                                                                    |                   |                    |         |

#### Produktprofil

Om du har en mallprodukt så behöver du en profil som du sedan använder till avsedd produkt. Genom att använda en profil så styr du vilken information du vill ha med. Du skapar en profil genom att klicka på *produktprofil* i listan till vänster. Du fyller sedan i önskad information i fälten. Om något fält är obligatoriskt så är det markerat med en stjärna (\*). Något som alltid måste fyllas i är *profilens namn*. Motsvarande namn finns sedan med i den rullningslist som finns vid mallprodukten. När du fyllt i all information så klicka på spara.

#### 1. Produktprofil

2. Profilens namn

| ntsida<br>odukt profil 🚹      | Skapa ny Produk                                                                                                 | t profil                                                                                                    |
|-------------------------------|----------------------------------------------------------------------------------------------------|----------------------------------------------------------------------------------------------------|
| ligare beställningar          | Avbryt Spara                                                                                                    |                                                                                                    |
| duktkategorier<br>Brevpapper  | Namn *                                                                                                    | 2                                                                                                    |
| Broschyrmaterial<br>Visitkort | Märkning                                                                                                    |                                                                                                    |
|                               | Namn                                                                                                    | Ex: NAMN NAMINSSON                                                                                                    |
|                               | Titel                                                                                                    | Ex: System Administratör                                                                                                    |
|                               |                                                                                                    |                                                                                                    |
|                               | Tänk på att dina kontak                                                                                         | tnummer skall presenteras med "+46 (0)" enligt exempel nedan.<br>Ex. +46 (0)33 750 50 73                                                                                                    |
|                               | Tänk på att dina kontak<br>Direktnummer<br>Faxnummer                                                            | tnummer skall presenteras med *+46 (0)* enligt exempel nedan.<br>Ex. +46 (0)13 759 50 73<br>Ex: +46 (0)13 759 50 92                                                                                                    |
|                               | Tänk på att dina kontak<br>Direktnummer<br>Faxnummer<br>Mobilnummer                                             | tnummer skall presenterss med *s46 (0)* enligt exempti nedan.       Ex. +66 (0)13 755 09 73       Ex. +66 (0)13 755 09 72       Ex. +66 (0)17 77 77                                                                                                    |
|                               | Tänk på att dina kontak<br>Direktnummer<br>Faxnummer<br>Mobilnummer<br>E-postadress                             | tnummer skall presenteras med *s.46 (0)* enligit exempel nedan.       Ex. +66 (0)13 759 07 7       Ex. +66 (0)12 759 07 7       Ex. +66 (0)17 77 77       Ex. +66 (0)17 77 77       Ex. +66 (0)17 77 77                                                                                                    |
|                               | Tänk på att dina kontak<br>Direktnummer<br>Faxnummer<br>Mobilnummer<br>E-postadress<br>Adressrad                | tnummer skall presenteras med *s.46 (0)* enligit exempel nedam.       Ex. +66 (0)13 750 50 73       Ex. +66 (0)13 750 50 72       Ex. +66 (0)13 750 50 72       Ex. +66 (0)12 770 50 72       Ex. +66 (0)12 70 50 72       Ex. +66 (0)12 70 50 72       Ex. +66 (0)12 70 50 72       Ex. +66 (0)12 70 50 72       Ex. +66 (0)12 70 50 72       Ex. +66 (0)12 70 50 70       Ex. +66 (0)12 70 72       Ex. +66 (0)12 70 72       Ex. +66 (0)12 70 72       Ex. +66 (0)12 70 72       Ex. +66 (0)12 70 72       Ex. +66 (0)12 70 72       Ex. +66 (0)12 70 72       Ex. +66 (0)12 70 72       Ex. +66 (0)12 70 72       Ex. +66 (0)12 70 72       Ex. +66 (0)12 70 72       Ex. +66 (0)12 72 72       Ex. +66 (0)12 72 72       Ex. +66 (0)12 72 72       Ex. +66 (0)12 72 72       Ex. +66 (0)12 72 72       Ex. +66 (0)12 72 72       Ex. +66 (0)12 72 72       Ex. +66 (0)12 72 72       Ex. +66 (0)12 72 72       Ex. +66 (0)12 72 72       Ex. +66 (0)12 72 72       Ex. +66 (0)12 72 72       Ex. +66 (0)12 72 72 <t< td=""></t<> |
|                               | Tänk på att dina kontak<br>Direktnummer<br>Faxnummer<br>Mobilnummer<br>Erpostadress<br>Adressrad<br>Växelnummer | traummer skall presenteras med *s.46 (0)* enligit exempel nedam.       Ex. +46 (0)33 7/8 09 73       Ex. +46 (0)33 7/8 09 73       Ex. +46 (0)37 7/9 09 73       Ex. +46 (0)707 77 77       Ex. tensor       Ex. tensor                                                                                                    |

Om du vill göra fler profiler så kan du göra det på två sätt:

1. Klicka på knappen *Skapa ny produktprofil* och fyll i uppgifter på samma sätt som tidigare och spara.

2. Kopiera en redan existerande profil genom att trycka på knappen *kopiera.* På den skapade kopian klickar du på *ändra.* Ändra informationen så det stämmer överens med din nya profil och spara.

- 1. Skapa ny produktprofil
- 2. Kopiera
- 3. Ändra

| Bording                                                 |                                                                                          |          |                                  | Office & Logistic | Mina inställningar  | Logga ut |
|---------------------------------------------------------|------------------------------------------------------------------------------------------|----------|----------------------------------|-------------------|---------------------|----------|
| Startsida<br>Produkt profil                             | Produkt profil                                                                           |          |                                  |                   |                     |          |
| Tidigare beställningar                                  | Här anger du dina kontaktuppgifter. Sparade profiler lagras sedan på ditt användarkonto. |          |                                  |                   |                     |          |
| Produktkategorier<br>B Brevpapper<br>B Broschyrmaterial | Skapa ny Produkt profil                                                                  |          |                                  |                   |                     |          |
| Visitkort                                               | Namn 🔺                                                                                   | Märkning | Senast ändrad                    |                   |                     | 2        |
|                                                         | Björn Andersson                                                                          |          | 2010-04-20 kl 07:49 (Demo Small) |                   | Andra Ta bort K     | opiera   |
|                                                         | Henrik                                                                                   | HH       | 2010-06-07 kl 15:00 (Demo Small) | _                 | Andra Ta bort K     | opiera ) |
|                                                         | Jens Gustafsson                                                                          |          | 2010-04-20 kl 07:48 (Demo Small) | 3                 | Andra Ta bort K     | opiera   |
|                                                         | Mikael Gabrielsson                                                                       |          | 2010-04-20 kl 07:46 (Demo Small) |                   | Andra) (Ta bort) (K | opiera ) |
|                                                         | Per-Anders Bergström                                                                     |          | 2010-04-20 kl 07:48 (Demo Smali) |                   | Andra Ta bort K     | opiera   |
|                                                         |                                                                                          |          |                                  |                   |                     | ~        |

#### Korrektur

Efter att du skapat din profil så väljer du den produkt som du tänkt beställa under *produktkategorier.* Leta sedan upp din profil i *rullningslisten* som finns vid produkten. På denna sida ser du också information om produkten som exempelvis pris. Klicka på knappen skapa *korrektur.* 

- 1. Produktkategorier
- 2. Rullningslist
- 3. Skapa korrektur

|                                                                                                    |                        |                                                                                                    | Office & Logistic | Mina inställningar     | Logga ut |
|----------------------------------------------------------------------------------------------------|------------------------|----------------------------------------------------------------------------------------------------|-------------------|------------------------|----------|
| Produkt profil<br>Tridgare beställningar<br>Produktargore<br>Bitrachymaterial<br>Wratkowa<br>Communication<br>Dieroschymaterial | Produktkategori: Visit | kkort > Produkt profil<br>Diplanmat advandings validant med "trave-basisch".<br>mit 200 a. 10,00<br>400 a. 10,00<br>Stepa korrektur<br>- val) Produkt profil - |                   | Sortera efter: Produkt |          |
|                                                                                                    | Andrey States          | Visitkort (red)<br>Digitalinita dablasligi visitout mel "trave-balaida".<br>493 a. 180,0<br>Skapa korrektar<br>(-välj Produkt profil -<br>(Stapa korrektur)    | •                 |                        |          |

#### Produktkategorier

#### Mallprodukt

Nu öppnas det upp ett fönster som visar korrekturet för din produkt. Här har du möjlighet att ändra *storlek* på korrekturet, *skicka korrektur via e-post* m.m.. Så som korrekturet ser ut här kommer också beställningen att bli. Endel produkter visas med skärmärken (två streck) i hörnen. Dessa skärmärken markerar var man kommer att skära produkten, så se till så att all text hamnar innanför dessa skärmärken. Det är det här korrekturet som godkänns innan beställning sker så det är viktigt att man granskar noga. Nästa steg är att bekräfta hur många du vill ha utav din produkt. Klicka sedan på *beställ.* Om du vill beställa fler produkter så upprepar du stegen som du tidigare gjort.

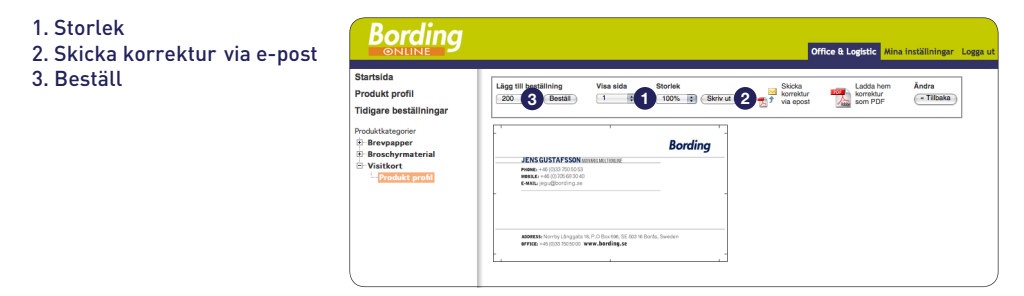

#### Originalprodukt

När det gäller mallprodukter så behöver man välja en profil till produkten. Det behöver du inte göra när det gäller originalprodukter. Originalprodukter är produkter med fast information. Leta reda på din produkt under *produktkategorier*. Fönstret till höger visar nu produkten och information om den. Om du vill se produkten i PDF format så klickar du på, *visa dokument*. Du väljer sedan hur många du vill beställa i rullningslisten och trycker sedan på beställ.

- 1. Produktkategorier
- 2. Visa dokument
- 3. Beställ

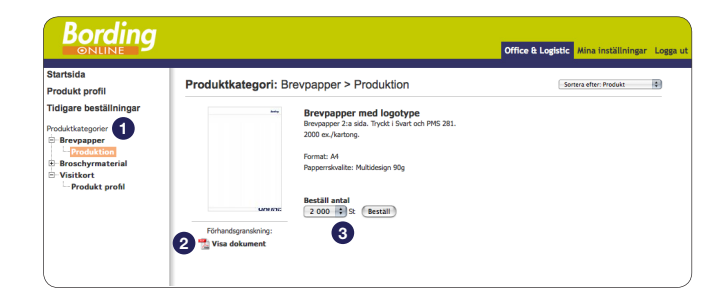

#### Lagerprodukt

Du kan också välja att avropa produkt från ert befintliga lager. Leta reda på din produkt under *produktkategorier* och välj önskad produkt. Fönstret till höger visar nu produkten och information om den. Här får du också information om hur många *antal* som finns *i lager*. Även här kan du vid önskemål välja att visa produkten i PDF format, klicka på *visa dokument*. Du väljer sedan hur många du vill beställa i rullningslisten och trycker sedan på *beställ*.

- 1. Produktkategorier
- 2. Antal i lager
- 3. Visa dokument
- 4. Beställ

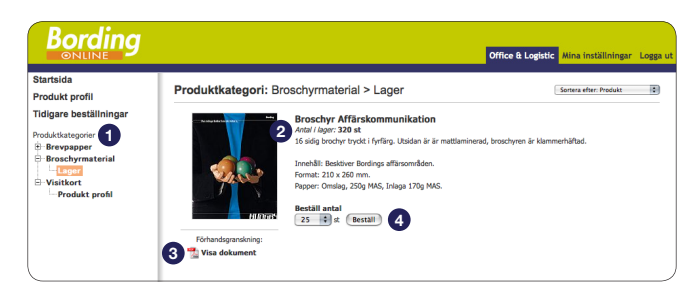

#### Beställning

När du är klar så klickar du på visa *beställningskorgen*, som du hittar längst ned på sidan till höger. Ange sedan önskad leveransinformation. Man kan välja en förvald adress eller själv mata in en fullständig adress. Om du väljer att även ange ett referensnummer så återkommer det referensnumret på faktura och följesedel. Här kan du även *ta bort* en *beställning* om du ångrar dig. När du är nöjd tryck på nästa steg längst ner på sidan.

- 1. Visa beställningskorgen
- 2. Ta bort beställning

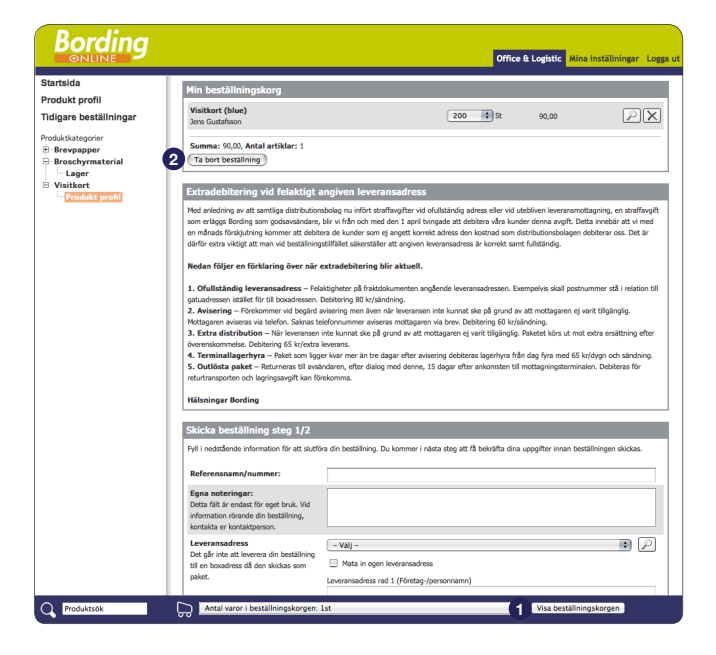

Granska din beställning så att allt stämmer med leveransadress och fakturaadress. Du kan endast ange en leveransadress och fakturaadress per beställning. Klicka sedan på *skicka beställning*. En orderbekräftelse skickas nu till din mail (d.v.s. ditt användarnamn). Du kan gå in på *tidigare beställningar* här i listan till vänster. Här kan du följa din beställning. När du fått ett mail om att beställningen är levererad så kan du här under tidigare beställningar se status levererat. Här kan du också se ett kollinummer så att du har möjlighet att söka ditt gods.

- 1. Skicka beställning
- 2. Tidigare beställningar

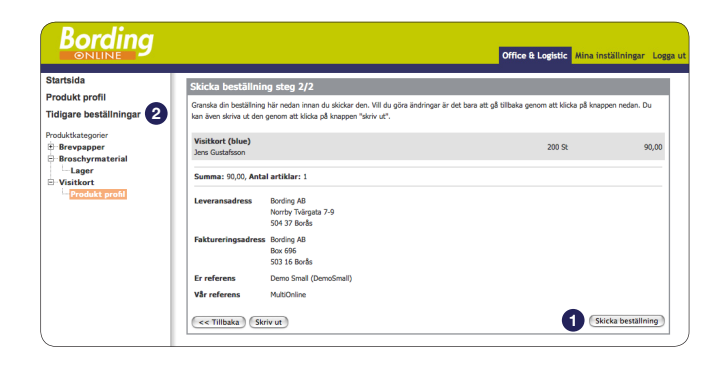

#### **Teknisk specifikation**

#### Server

Operativsystem: Windows 2003 Server Web server: Internet Information Services 6.0 Databas: MySQL 5.0

#### Klient

Ramminne: 1 GB RAM, 2GB rekommenderas Browser: Internet Explorer 8.0, Firefox 3.6 Övrig mjukvara: Adobe Reader 7+ Skärmupplösning: 1280\*1024 rekommenderas, 1024\*768 minimum

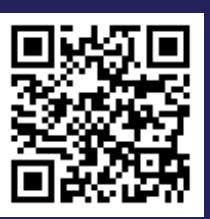

Frågor om BordingOnline? • Ring 033-750 50 70 • Maila bordingonline@bording.se

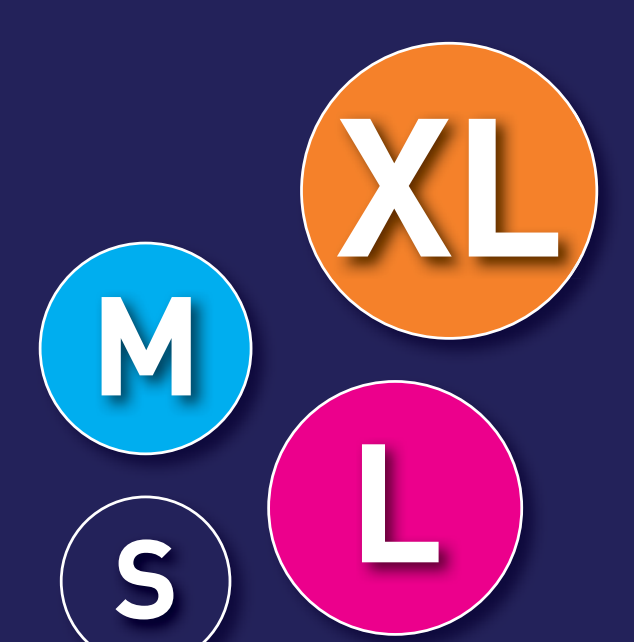